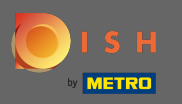

(i) You are now in the admin panel under the section reservations. Here you can view, create, edit reservations and manage reservation requests.

| <b>DISH</b> RESERVATION   |                                                                                                    | Test Bistro T  | raining 🕤   최본 🗸 🕞                   |
|---------------------------|----------------------------------------------------------------------------------------------------|----------------|--------------------------------------|
| Reservations              | Have a walk-in customer? Received a reservation request over phone / email? Don't forget to add it to reservation book! | o your WALK-IN | ADD RESERVATION                      |
| 🍽 Table plan              |                                                                                                    |                |                                      |
| 🎢 Menu                    | Thu, 19/11/2020 - Thu, 19/11/2020         >                                                                             | ] 0 😤 0        | Print                                |
| 🛎 Guests                  | All     Completed                                                                                                    |                |                                      |
| 🕲 Feedback                |                                                                                                    |                |                                      |
| 🗠 Reports                 |                                                                                                    |                |                                      |
| 🌣 Settings 👻              |                                                                                                    |                |                                      |
| ⑦ Help                    |                                                                                                    |                |                                      |
|                           | No reservations available                                                                                               |                |                                      |
|                           |                                                                                                    |                |                                      |
| Foo many guests in house? | Decisioned by Hernitaliny Divital Crobbl. All rights recorded                                                           | 540            | <b>?</b>                             |
|                           | Designed by nospitality Digital UTIDE, All rights reserved.                                                             | FAQ            | remisionuse   imprint   Data privacy |

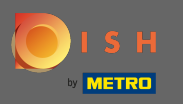

### • To add a reservation manually click on add reservation.

| DISH RESERVATION          |                                                                                                    | Test Bistro Training 🕤 🛛 🎽 🗸 🕞              |
|---------------------------|----------------------------------------------------------------------------------------------------|---------------------------------------------|
| E Reservations            | Have a walk-in customer? Received a reservation request over phone / email? Don't forget to add it to your reservation book! | WALK-IN ADD RESERVATION                     |
| 🛏 Table plan              |                                                                                                    |                                             |
| 🎢 Menu                    | <ul> <li>Thu, 19/11/2020 - Thu, 19/11/2020</li> <li>➤</li> </ul>                                                             | Print Print                                 |
| 🐣 Guests                  | All     Completed                                                                                                    | ○ Upcoming                                  |
| Eedback                   |                                                                                                    |                                             |
| 🗠 Reports                 |                                                                                                    |                                             |
| 🌣 Settings 👻              |                                                                                                    |                                             |
| ⑦ Help                    | No reservations available                                                                                                    |                                             |
|                           |                                                                                                    |                                             |
| Too many guests in house? | Start Co-Browsing                                                                                                    | 8                                           |
|                           | Designed by Hospitality Digital GmbH. All rights reserved.                                                                   | FAQ   Terms of use   Imprint   Data privacy |

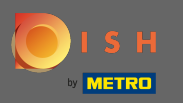

## • Enter the essential guest information.

| <b>DISH</b> RESERVATION                                |                                                                                |                                                                                                    |                            |                        |      | HD*Tutorial              | মুদ্র<br>মুদ্র |         |
|--------------------------------------------------------|--------------------------------------------------------------------------------|----------------------------------------------------------------------------------------------------|----------------------------|------------------------|------|--------------------------|----------------|---------|
| E Reservations                                         | Have a walk-in custor                                                          | mer? Received a reservation request over phone / email? D                                                    | on't forget to add it to y | your reservation book! | Back |                          |                |         |
| <b>។1</b> Menu                                         | Guest Informati                                                                | on                                                                                                    | Reservation Ir             | nformation             |      |                          |                |         |
| 📇 Guests                                               | Last Name *                                                                    | John                                                                                                    | Guests *                   | 4                      |      |                          |                |         |
| Beedback                                               | First Name *                                                                   | Doe                                                                                                    | Date *                     | Wed, 15/07/2020        |      |                          |                |         |
| 🗠 Reports                                              | Phone                                                                          |                                                                                                    | Time *                     | 03:30 pm (6 seats)     | •    |                          |                |         |
| 🏟 Settings 👻                                           | Email                                                                          |                                                                                                    |                            | ✓ edit duration        |      |                          |                |         |
| ⑦ Help                                                 | Requests & Not                                                                 | es                                                                                                    | Table(s)                   | А                      | •    |                          |                |         |
|                                                        | Internal note                                                                  | Regular guest, Likes waiter Max and Lilith.                                                                  | Source *                   | Phone                  | •    |                          |                |         |
|                                                        |                                                                                |                                                                                                    | Occassion *                | Casual Dining          | •    |                          |                |         |
|                                                        | Allergies Cluten Sesar Mustard Lact Lupins Sulph Diet Cluten-free H Vegetarian | me Nuts Crustacean Eggs Fish<br>tose Celery Peanuts Shelifish Soy<br>hite<br>Halal Kosher Lactose-free Vegan |                            |                        | SAVE |                          |                |         |
| Too many guests in house?<br>Pause online reservations | Designed by Hospitality Di                                                     | gital GmbH. All rights reserved.                                                                             |                            |                        |      | FAQ   Terms of use   Imp | vrint   Data I | Privacy |

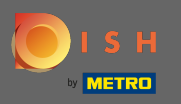

## Here you can leave an internal note regarding the guest.

| <b>DISH</b> RESERVATION                                |                                                                                |                                                                                                    |                          |                        |      | HD*Tutorial              | <u> 취</u> 분 ~ ( | •    |
|--------------------------------------------------------|--------------------------------------------------------------------------------|----------------------------------------------------------------------------------------------------|--------------------------|------------------------|------|--------------------------|-----------------|------|
| E Reservations                                         | Have a walk-in custon                                                          | ner? Received a reservation request over phone / email? D                                                     | on't forget to add it to | your reservation book! | Back |                          |                 |      |
| 🎁 Menu                                                 | Guest Information                                                              | on                                                                                                    | Reservation I            | nformation             |      |                          |                 |      |
| 🐣 Guests                                               | Last Name *                                                                    | John                                                                                                    | Guests *                 | 4                      |      |                          |                 |      |
| Eedback                                                | First Name *                                                                   | Doe                                                                                                    | Date *                   | Wed, 15/07/2020        |      |                          |                 |      |
| 🗠 Reports                                              | Phone                                                                          |                                                                                                    | Time *                   | 03:30 pm (6 seats)     | •    |                          |                 |      |
| 🌣 Settings 🚽                                           | Email                                                                          |                                                                                                    |                          | ✓ edit duration        |      |                          |                 |      |
| ⑦ Help                                                 | Doguosts & Note                                                                | ae .                                                                                                    | Table(s)                 | А                      | •    |                          |                 |      |
|                                                        | Requests a not                                                                 |                                                                                                    | Source *                 | Phone                  | •    |                          |                 |      |
|                                                        | Internal note                                                                  | Regular guest. Likes waiter Max and Lilith.                                                                   | Occassion *              | Casual Dining          | •    |                          |                 |      |
|                                                        | Allergies Cluten Gesan Mustard Lact Lupins Sulph Diet Cluten-free F Vegetarian | ne Nuts Crustacean Eggs Fish<br>cose Celery Peanuts S Shellfish Soy<br>ite<br>Halal Kosher Lactose-free Vegan |                          |                        | SAVE |                          |                 |      |
| Too many guests in house?<br>Pause online reservations | Designed by Hospitality Dig                                                    | gital GmbH. All rights reserved.                                                                              |                          |                        |      | FAQ   Terms of use   Imp | int   Data Priv | vacy |

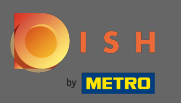

# Select the allergies and diet by clicking the desired fields. Note: Multiple allergies and diets can be selected.

| <b>DISH</b> RESERVATION   |                                                                                |                                                                                                    |                            |                       |      | н          | D*Tutorial       | 제월<br>~      | •       |
|---------------------------|--------------------------------------------------------------------------------|----------------------------------------------------------------------------------------------------|----------------------------|-----------------------|------|------------|------------------|--------------|---------|
| E Reservations            | Have a walk-in custon                                                          | ner? Received a reservation request over phone / email? Dor                                                 | n't forget to add it to yo | pur reservation book! | Back |            |                  |              |         |
| 🎢 Menu                    | Guest Informatio                                                               | on                                                                                                    | Reservation Inf            | formation             |      |            |                  |              |         |
| 🛎 Guests                  | Last Name *                                                                    | John                                                                                                    | Guests *                   | 4                     |      |            |                  |              |         |
| 🕲 Feedback                | First Name *                                                                   | Doe                                                                                                    | Date *                     | Wed, 15/07/2020       |      |            |                  |              |         |
| 🗠 Reports                 | Phone                                                                          |                                                                                                    | Time *                     | 03:30 pm (6 seats)    | •    |            |                  |              |         |
| 🔹 Settings 👻              | Email                                                                          |                                                                                                    |                            | ✓ edit duration       |      |            |                  |              |         |
| ⑦ Help                    | Requests & Note                                                                | 25                                                                                                    | Table(s)                   | Α                     | •    |            |                  |              |         |
|                           | Internal note                                                                  | Regular guest. Likes waiter Max and Lilith.                                                                 | Source *                   | Phone                 | •    |            |                  |              |         |
|                           |                                                                                | 6                                                                                                    | Occassion *                | Casual Dining         | •    |            |                  |              |         |
|                           | Allergies Cluten Sesan Mustard Lact Lupins Sulph Diet Cluten-free H Vegetarian | ne Nuts Crustacean Eggs Fish<br>ose Celery Peanuts Schellfish Soy<br>ite<br>ialal Kosher Lactose-free Vegan |                            |                       | SAVE |            |                  |              |         |
| Too many guests in house? | Designed by Hospitality Dig                                                    | ital GmbH. All rights reserved.                                                                             |                            |                       | SAVE | FAQ   Term | ns of use   Impr | int   Data ( | Privacy |

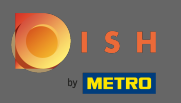

Ð

## Enter the reservation information from the guest. Note: When selecting the time and seats occurring offers will be displayed.

| <b>DISH</b> RESERVATION                                |                                                                               |                                                                                                    |                             |                        |      |     | HD*Tutorial        | 제월 ~<br>제월 ~ |        |
|--------------------------------------------------------|-------------------------------------------------------------------------------|----------------------------------------------------------------------------------------------------|-----------------------------|------------------------|------|-----|--------------------|--------------|--------|
| E Reservations                                         | Have a walk-in custor                                                         | mer? Received a reservation request over phone / email                                                                             | ? Don't forget to add it to | your reservation book! | Back |     |                    |              |        |
| <b>"1</b> Menu                                         | Guest Informati                                                               | on                                                                                                    | Reservation I               | nformation             |      |     |                    |              |        |
| 🛎 Guests                                               | Last Name *                                                                   | John                                                                                                    | Guests *                    | 4                      |      |     |                    |              |        |
| Eedback                                                | First Name *                                                                  | Doe                                                                                                    | Date *                      | Wed, 15/07/2020        |      |     |                    |              |        |
| 🗠 Reports                                              | Phone                                                                         |                                                                                                    | Time *                      | 03:30 pm (6 seats)     | -    |     |                    |              |        |
| 🏟 Settings 👻                                           | Email                                                                         |                                                                                                    |                             | ✓ edit duration        |      |     |                    |              |        |
| ⑦ Help                                                 | Requests & Not                                                                | es                                                                                                    | Table(s)                    | A                      |      |     |                    |              |        |
|                                                        | Internal note                                                                 | Regular guest. Likes waiter Max and Lilith.                                                                                        | Source *                    | Phone<br>Casual Dining |      |     |                    |              |        |
|                                                        | Allergies Cluten Sesar Mustard Lac Lupins Sulph Diet Cluten-free I Vegetarian | me _ Nuts _ Crustacean _ Eggs _ Fish<br>tose _ Celery _ Peanuts 🗹 Shellfish _ Soy<br>hite<br>Halal _ Kosher _ Lactose-free _ Vegan |                             |                        | SAVE |     |                    |              |        |
| foo many guests in house?<br>Pause online reservations | Designed by Hospitality Di                                                    | gital GmbH. All rights reserved.                                                                                                   |                             |                        |      | FAQ | Terms of use   Imp | int   Data P | rivacy |

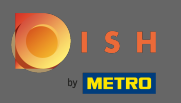

## • That's it. You are done. Click on save to book the new reservation.

| <b>DISH</b> RESERVATION                                |                                                                                |                                                                                                    |                           |                        |      | HD*Tutorial              | <u>খাল</u> ~  | •       |
|--------------------------------------------------------|--------------------------------------------------------------------------------|----------------------------------------------------------------------------------------------------|---------------------------|------------------------|------|--------------------------|---------------|---------|
| Reservations                                           | Have a walk-in custor                                                          | ner? Received a reservation request over phone / email? Do                                                                        | n't forget to add it to y | your reservation book! | Back |                          |               |         |
| 🎢 Menu                                                 | Guest Informati                                                                | on                                                                                                    | Reservation I             | nformation             |      |                          |               |         |
| 🐣 Guests                                               | Last Name *                                                                    | John                                                                                                    | Guests *                  | 4                      |      |                          |               |         |
| Seedback                                               | First Name *                                                                   | Doe                                                                                                    | Date *                    | Wed, 15/07/2020        |      |                          |               |         |
| 🗠 Reports                                              | Phone                                                                          |                                                                                                    | Time *                    | 03:30 pm (6 seats)     | •    |                          |               |         |
| 🏟 Settings 🚽                                           | Email                                                                          |                                                                                                    |                           | ✓ edit duration        |      |                          |               |         |
| ⑦ Help                                                 | Requests & Note                                                                | es                                                                                                    | Table(s)                  | А                      | •    |                          |               |         |
|                                                        | Internal note                                                                  | Regular guest, Likes waiter Max and Lilith.                                                                                       | Source *                  | Phone                  | •    |                          |               |         |
|                                                        |                                                                                |                                                                                                    | Occassion *               | Casual Dining          | •    |                          |               |         |
|                                                        | Allergies Cluten Gesan Mustard Lact Lupins Sulph Diet Cluten-free H Vegetarian | ne _ Nuts _ Crustacean _ Eggs _ Fish<br>tose _ Celery _ Peanuts 🗹 Shellfish _ Soy<br>ite<br>Halal _ Kosher _ Lactose-free _ Vegan |                           |                        | SAVE |                          |               |         |
| Too many guests in house?<br>Pause online reservations | Designed by Hospitality Dig                                                    | gital GmbH. All rights reserved.                                                                                                  |                           |                        |      | FAQ   Terms of use   Imp | rint   Data I | Privacy |

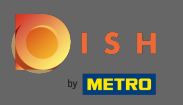

You will now be returned to the dashboard. You will see the added reservation on the occurring date.
 Every listed reservation can be confirmed, cancelled or marked as arrived.

| <b>DISH</b> RESERVATION                               |                                            |                                   |                           |                 |                  | Test Bistro Tra | ining 🕤            | মুদ<br>শ্রদ  |         |
|-------------------------------------------------------|--------------------------------------------|-----------------------------------|---------------------------|-----------------|------------------|-----------------|--------------------|--------------|---------|
| Reservations                                          | Have a walk-in custor<br>reservation book! | mer? Received a reservation reque | est over phone / email? I | Don't forget to | o add it to your |                 | ADD RESERV         | ATION        |         |
| 🖻 Table plan                                          |                                            |                                   |                           |                 | <b></b>          | <b></b>         |                    |              |         |
| 🍴 Menu                                                |                                            | Fri, 20/11/2020 - Fri, 20/11/2020 |                           |                 |                  | 4               |                    | Print        |         |
| 🐣 Guests                                              |                                            | All                               | ⊖ Comple                  | eted            |                  |                 |                    |              |         |
| Feedback                                              |                                            |                                   |                           |                 |                  |                 |                    |              |         |
| 🗠 Reports                                             | Fri, 20/11/2020                            | Des Jula                          |                           | (               | C (Destaurent)   |                 |                    |              |         |
| 🌣 Settings 👻                                          | 11:00 AM                                   | Doe, Jonn                         |                           | 4 guest(s)      | 6 (Restaurant)   |                 | Confirmed          | ~            |         |
| ⑦ Help                                                |                                            |                                   |                           |                 |                  |                 |                    |              |         |
|                                                       |                                            |                                   |                           |                 |                  |                 |                    |              |         |
|                                                       |                                            |                                   |                           |                 |                  |                 |                    |              |         |
|                                                       |                                            |                                   |                           |                 |                  |                 |                    |              |         |
|                                                       |                                            |                                   |                           |                 |                  |                 |                    |              |         |
|                                                       |                                            |                                   |                           |                 |                  |                 |                    | 6            |         |
| oo many guests in house?<br>Pause online reservations | Designed by Hospitality Digi               | tal GmbH. All rights reserved.    | Start Co-Browsing         |                 |                  | FAO   Te        | rms of use   Imp   | int   Data p | privacy |
|                                                       | 2                                          |                                   |                           |                 |                  |                 | and a second strap | in parap     |         |

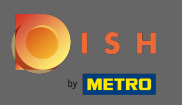

## • To manually add a walk-in click on walk-in.

| DISH RESERVATION           |                                           |                                     |                       |                 |                  | Test Bistro Trair | ning 🕤          | <u> </u>       |        |
|----------------------------|-------------------------------------------|-------------------------------------|-----------------------|-----------------|------------------|-------------------|-----------------|----------------|--------|
| E Reservations             | Have a walk-in custo<br>reservation book! | mer? Received a reservation request | over phone / email? [ | Don't forget to | o add it to your | WALK-IN           | ADD RESER       | VATION         |        |
| 🎮 Table plan               |                                           |                                     |                       |                 | <b>—</b> ,       |                   |                 |                |        |
| 🎢 Menu                     |                                           | Thu, 19/11/2020 - Thu, 19/11/2020   |                       |                 |                  | <b>*</b> 3        |                 | Print          |        |
| 🐣 Guests                   |                                           | All                                 | ⊖ Comple              | ted             |                  | OUpcoming         |                 |                |        |
| ③ Feedback                 |                                           |                                     |                       |                 |                  |                   |                 |                |        |
| 🗠 Reports                  | Thu, 19/11/2020                           |                                     |                       |                 |                  |                   |                 |                |        |
| 🌣 Settings 👻               | 10:30 AM                                  | Max, Mustermann                     |                       | 3 guest(s)      | 6 (Restaurant)   |                   | Confirmed       | ~              |        |
| ⑦ Help                     |                                           |                                     |                       |                 |                  | ARRIV             | ED NO           | SHOW           |        |
|                            |                                           |                                     |                       |                 |                  |                   |                 |                |        |
|                            |                                           |                                     |                       |                 |                  |                   |                 |                |        |
|                            |                                           |                                     |                       |                 |                  |                   |                 |                |        |
|                            |                                           |                                     |                       |                 |                  |                   |                 |                |        |
| Teo many quarte la bajiro? |                                           |                                     |                       |                 |                  |                   |                 | 6              |        |
| Pause online reservations  | Designed by Hospitality Digit             | tal GmbH. All rights reserved.      | Start Co-Browsing     |                 |                  | FAQ   Terr        | ms of use   Imp | orint   Data p | rivacy |

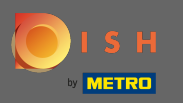

## Enter the essential walkin information.

| <b>DISH</b> RESERVATION                                |                            |                                                             |                              | Test Bistro Training 🕤 🛛 🎽 😽                |
|--------------------------------------------------------|----------------------------|-------------------------------------------------------------|------------------------------|---------------------------------------------|
| Reservations                                           | Have a walk-in custo       | mer? Received a reservation request over phone / email? Don | 't forget to add it to yo    | ur reservation book!<br>Back                |
| 🛏 Table plan                                           | Walkin informa             | tion                                                        | Requests & not               | es                                          |
| 🎢 Menu                                                 | Guests *                   |                                                             | Internal note                |                                             |
| 🛎 Guests                                               | Date                       | Thu, 19/11/2020                                             | Allergies                    |                                             |
| Reports                                                | lime                       | <ul><li>✓ edit duration</li></ul>                           | Mustard Lac     Lupins Sulph | tose Celery Peanuts Shellfish Soy           |
| 🌣 Settings 🔫                                           | Table(s)<br>Source         | Please select -                                             | Diet                         | Halal 🗌 Kosher 🗌 Lactose-free 🗌 Vegan       |
| ⑦ Help                                                 |                            |                                                             | 🗌 Vegetarian                 |                                             |
|                                                        |                            |                                                             |                              | SAVE                                        |
|                                                        |                            |                                                             |                              |                                             |
|                                                        |                            |                                                             |                              |                                             |
|                                                        |                            |                                                             |                              | ?                                           |
| Too many guests in house?<br>Pause online reservations | Designed by Hospitality Di | gital GmbH. All rights reserved.                            |                              | FAQ   Terms of use   Imprint   Data privacy |

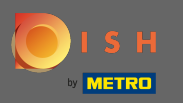

### Enter a specific request or note regarding your walk-in customer if needed.

| <b>DISH</b> RESERVATION                                |                         |                                                              |                                                                           | Test Bistro Training 🕤                                         | 월 ~             |         |
|--------------------------------------------------------|-------------------------|--------------------------------------------------------------|---------------------------------------------------------------------------|----------------------------------------------------------------|-----------------|---------|
| E Reservations                                         | Have a walk-in cus      | tomer? Received a reservation request over phone / email? Do | n't forget to add it to your reserval                                     | tion book!                                                     | Back            | )       |
| 🛏 Table plan                                           | Walkin inform           | nation                                                       | Requests & notes                                                          |                                                                |                 | 1       |
| 🎢 Menu                                                 | Guests *                |                                                              | Internal note                                                             |                                                                |                 |         |
| 🐣 Guests                                               | Date                    | Thu, 19/11/2020                                              | Allergies                                                                 |                                                                |                 |         |
| © Feedback<br>⊯ Reports                                | Time                    | Now velit duration                                           | □ Gluten □ Sesame □ Nu<br>□ Mustard □ Lactose □ Co<br>□ Lupins □ Sulphite | ts 🗌 Crustacean 🗌 Eggs 🗌 Fish<br>elery 🗌 Peanuts 🗌 Shellfish 🗌 | ו<br>Soy        |         |
| 🌣 Settings 👻                                           | Table(s)<br>Source      | Please select       Walkin                                   | Diet                                                                      | Kosher 🗌 Lactose-free 🗌 Vegan                                  |                 |         |
| ⑦ Help                                                 |                         |                                                              | Vegetarian                                                                |                                                                | SAVE            |         |
| Too many guests in house?<br>Pause online reservations | Designed by Hospitality | / Digital GmbH. All rights reserved.                         |                                                                           | FAQ   Terms of use   In                                        | nprint   Data p | privacy |

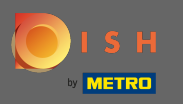

## • That's it. Click on save to add a walk-in reservation.

| <b>DISH</b> RESERVATION                                |                         |                                                               |                                                              | Test Bistro Training 🕤                | ╬ < @                 |
|--------------------------------------------------------|-------------------------|---------------------------------------------------------------|--------------------------------------------------------------|---------------------------------------|-----------------------|
| Reservations                                           | Have a walk-in cus      | tomer? Received a reservation request over p                  | hone / email? Don't forget to add it to yo                   | ur reservation book!                  | Back                  |
| FI Table plan                                          | Walkin inform           | nation                                                        | Requests & not                                               | es                                    |                       |
| ¶ Menu                                                 | Guests *                | 4                                                             | Internal note                                                | internal note                         |                       |
| 🐣 Guests                                               | Date                    | Thu, 19/11/2020                                               | Allergies                                                    |                                       | li                    |
| Feedback                                               | Time                    | Now                                                           | Gluten Sesa                                                  | me 🗌 Nuts 🗌 Crustacean 🗌 Eggs 🗌 Fisł  | n                     |
| 🗠 Reports<br>✿ Settings ◄                              | Table(s)                | <ul> <li>edit duration</li> <li>8</li> <li>Mollein</li> </ul> | Mustard _ Lac     Lupins _ Sulpl      Diet     Gluten_free _ | :tose Celery Peanuts Shellfish :      | Soy                   |
| Help                                                   | Source                  | Walkin                                                        | Cluten-free                                                  | Halal   Kosner   Lactose-free   Vegan | SAVE                  |
| Too many guests in house?<br>Pause online reservations | Designed by Hospitality | Digital GmbH. All rights reserved.                            |                                                              | FAQ   Terms of use   Im               | nprint   Data privacy |

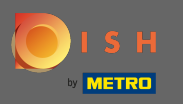

(i)

After adding the walk-in reservation you will be directed to the dashboard where you can change the status of your reservation and also remind your guests.

| DISH RESERVATION                                       |                                                                                          |                                   |                            |                |                  | Test Bistro Trai | ning 🕤          | মুদ<br>বাদ     | •       |
|--------------------------------------------------------|------------------------------------------------------------------------------------------|-----------------------------------|----------------------------|----------------|------------------|------------------|-----------------|----------------|---------|
| Reservations                                           | Have a walk-in custor<br>reservation book!                                               | omer? Received a reservation requ | uest over phone / email? D | on't forget to | o add it to your | WALK-IN          | ADD RESER       | VATION         |         |
| ㅋ Table plan                                           | <                                                                                        | Thu, 19/11/2020 - Thu, 19/11/2020 |                            |                | <b>7</b> 2       | <b>*</b> 7       |                 | Print          |         |
| 🐣 Guests                                               |                                                                                          | All                               | ) Complet                  | ed             |                  | ○ Upcoming       |                 |                |         |
| 🕲 Feedback                                             |                                                                                          |                                   |                            |                |                  |                  |                 |                |         |
| 🗠 Reports                                              | Thu, 19/11/2020                                                                          |                                   |                            |                |                  |                  |                 |                |         |
| 🏟 Settings 👻                                           | 10:30 AM                                                                                 | Max, Mustermann                   |                            | 3 guest(s)     | 6 (Restaurant)   |                  | Confirmed       | ~              |         |
| ⑦ Help                                                 |                                                                                          |                                   |                            |                |                  | ARRIV            | /ED NO          | SHOW           |         |
|                                                        | 10:48 AM                                                                                 | Walkin                            |                            | 4 guest(s)     | 8 (Restaurant)   | •                | Confirmed       | ~              |         |
|                                                        | Your guests seem to be running late. Would you like to send them a reservation reminder? |                                   |                            |                |                  |                  | R               | EMIND          |         |
|                                                        |                                                                                          |                                   |                            |                |                  | ARRIV            | /ED NO          | SHOW           |         |
|                                                        |                                                                                          |                                   |                            |                |                  |                  |                 | 6              |         |
| Too many guests in house?<br>Pause online reservations | Designed by Hospitality Dig                                                              | ital GmbH. All rights reserved.   | Start Co-Browsing          |                |                  | FAQ   Ter        | ms of use   Imp | print   Data ( | privacy |